#### • Vous êtes maintenant sur le tableau de bord DISH POS. Cliquez sur Articles.

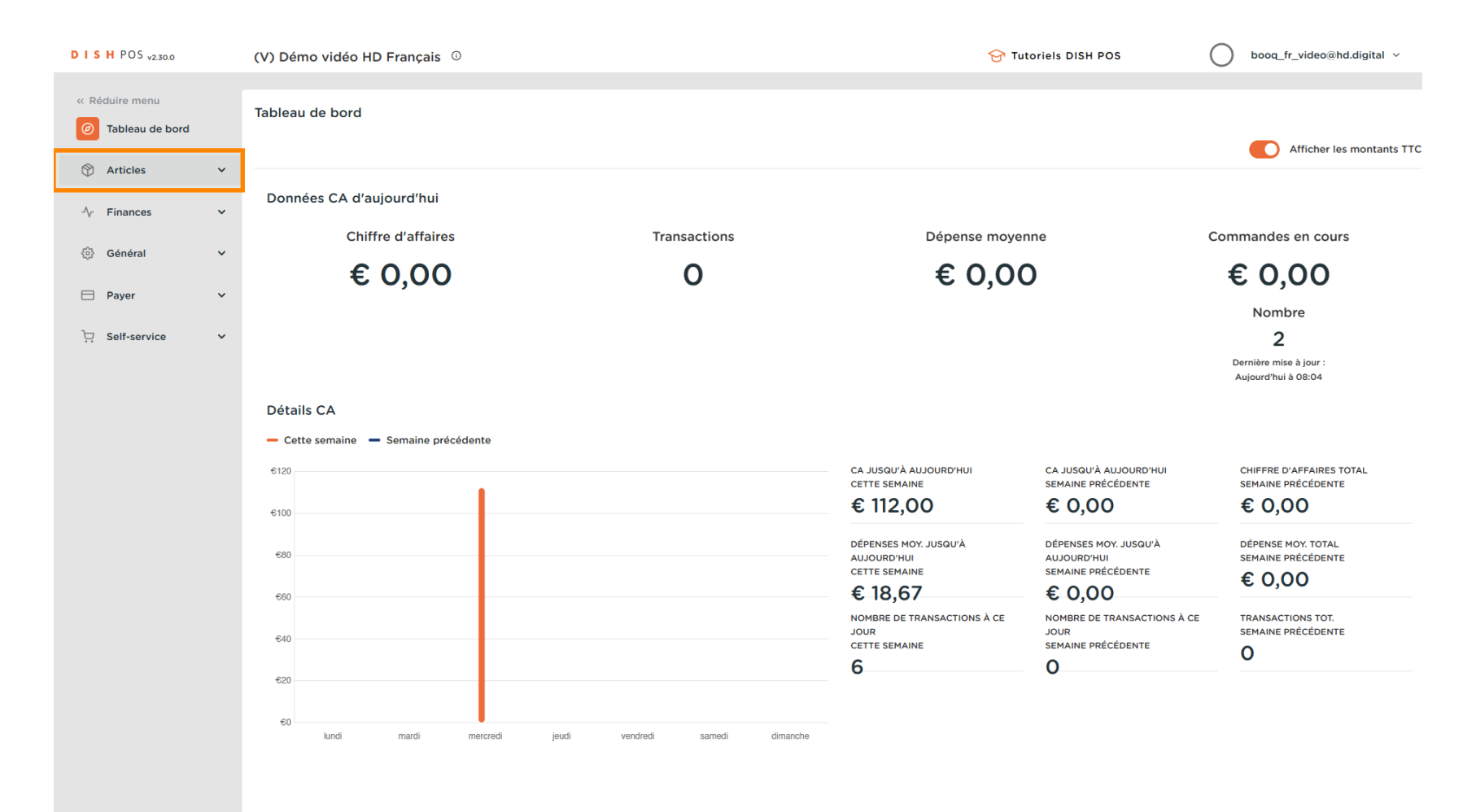

Composants d'article

#### Cliquez sur Menu.

DISH

by METRO

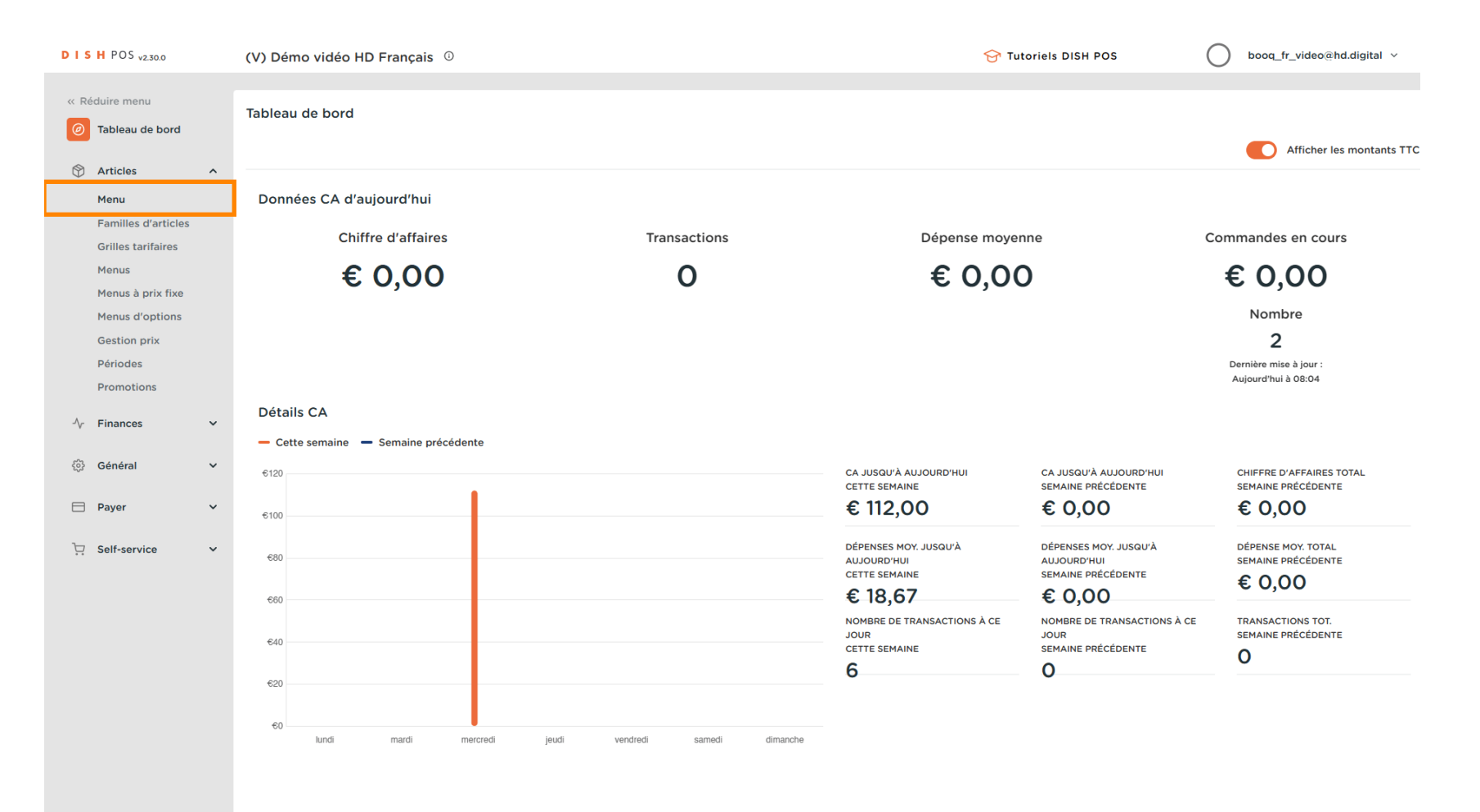

## Cliquez sur + Ajouter article.

DISH

by METRO

| DISHPOS <sub>v2.30.0</sub>           | (V) Démo vidéo HD Français $\odot$    |                          |                     | 😚 Tutoriels DISH POS  | booq_fr_video@hd.digital >           |
|--------------------------------------|---------------------------------------|--------------------------|---------------------|-----------------------|--------------------------------------|
| « Réduire menu<br>Ø Tableau de bord  | Menu (143 menu)<br>Général Allergènes |                          |                     |                       |                                      |
| Articles ^                           | Q Recherche Groupe d'articles Tou     | s v                      | :=                  | Afficher 50 v données | ⊙ Colonnes      ∨                    |
| Familles d'articles                  | ID 🗘 Nom 🗘                            | Groupe d'articles 🗘      | Categories CA       | Prix 🗘 Prix option 🗘  | TVA 🗘 Propriétés de product Menu d'o |
| Menus                                | 🤌 🖻 💼 #88 1664 Panaché                | Bières en bouteille      | Boissons TVA élevée | € 3,50                | 20% - TVA 20%                        |
| Menus à prix fixe<br>Menus d'options | 🥜 🔁 💼 #164 Activer la carte cadeau    |                          | Carte cadeau        | € 0,00                | 0% - TVA 0%                          |
| Gestion prix                         | 🥟 🖻 💼 #69 Alambic De Chaudfontaine    | Boissons non alcoolisées | Boissons TVA Basse  | € 3,00                | 20% - TVA 20%                        |
| Périodes<br>Promotions               | 🥟 🖻 前 #98 Amaretto Disaronno          | Spiritueux étrangers     | Boissons TVA élevée | € 5,25                | 20% - TVA 20%                        |
| Ar Finances                          | 🥖 🖻 🌐 #9 Asperges Vertes              | Entrées                  | Aliments            | € 11,50               | 10% - TVA 10%                        |
| y mances .                           | 🥜 🖻 🛱 #28 Assiette De Fromages        | Desserts                 | Aliments            | € 14,00               | 10% - TVA 10%                        |
| 63 Général ✓                         | 🥜 🖻 🛱 #119 Bacardi Blanco             | Spiritueux étrangers     | Boissons TVA élevée | € 5,25                | 20% - TVA 20%                        |
| 🖹 Payer 🗸 🗸                          | 🥖 🖻 🍵 #120 Bacardi Limon              | Spiritueux étrangers     | Boissons TVA élevée | € 5,25                | 20% - TVA 20%                        |
| ∵ Self-service ✓                     | 🥟 🖻 🏦 #146 Baguette                   | Aliments                 | TVA basse           | € 3,50                | 10% - TVA 10%                        |
|                                      | 🥟 🖻 🛱 #44 Baileys Coffee              | Cafés spéciaux           | Boissons TVA élevée | € 7,75                | 10% - TVA 10%                        |
|                                      | 🥟 🖻 🛱 #78 Ballerines                  | Whisky                   | Boissons TVA élevée | € 6,25                | 20% - TVA 20%                        |
|                                      | 🥜 🖻 🛱 #105 Bête. Bénédictin           | Spiritueux étrangers     | Boissons TVA élevée | € 5,25                | 20% - TVA 20%                        |
|                                      | 🥖 🖻 🏦 #76 Biere Bok (en Saison)       | Bières pression          | Boissons TVA élevée | € 4,75                | 20% - TVA 20%                        |
|                                      | 🥟 🖻 前 #10 Bisque                      | Entrées                  | Aliments            | € 13,50               | 10% - TVA 10%                        |
|                                      | 🥟 🖻 🍵 #135 Bouteille De Rose          | Vins                     | Boissons TVA élevée | € 19,95               | 20% - TVA 20%                        |
|                                      | 🥜 🕞 🏦 #129 Bouteille De Vin Blanc     | Cognac                   | Boissons TVA élevée | € 19,95               | 20% - TVA 20%                        |

1 2 3 >

## Entrez ici le nom de l'article.

DISH

by METRO

| DISH POS v2.30.0                          | Ajouter article          | Article                                      |                       |                         |         |                              | FERMER 🛞          |
|-------------------------------------------|--------------------------|----------------------------------------------|-----------------------|-------------------------|---------|------------------------------|-------------------|
| « Réduire menu                            | # Article                | Nom*                                         |                       | Groupe d'articles Aucun | ~       | Categories CA* Aucun         | ~                 |
| <ul> <li>Tableau de bord</li> </ul>       | Description article      | Prix                                         |                       |                         |         | Description                  |                   |
| 🕅 Articles 🧄 🔨                            | 🔁 Images                 | Prix*                                        | 0,00                  | Prix option             | 0,00    | Nom abrégé                   |                   |
| Familles d'articles<br>Grilles tarifaires | (i) Informations article | TVA                                          | Aucun ~               | Prix par                |         | Recherche et filtres         |                   |
| Menus<br>Menus à prix fixe                |                          |                                              | □ ттс                 | onte                    |         | Champ de recherche<br>1      |                   |
| Menus d'options<br>Gestion prix           |                          | Production                                   |                       |                         |         | Champ de recherche<br>2      |                   |
| Périodes<br>Promotions                    |                          | Ordre de<br>production                       |                       | Plat                    | Aucun ~ | Autre                        |                   |
| -√- Finances ✓                            |                          | Aucun<br>+ Ajouter des propriété             | s<br>es de production |                         |         | Établissement                | Aucun ~           |
| ôcê Général 🗸 🗸                           |                          | Pop-ups                                      |                       |                         |         | Processus                    |                   |
| 🗖 Payer 🗸 🗸                               |                          | + Ajouter menu d'optio                       | ons                   |                         |         | Workflow                     | Par défaut        |
| 🖵 Self-service 🗸                          |                          | Composants d'artic                           | le                    |                         |         | Type de traitement           | Par défaut 🗸      |
|                                           |                          | Pas de composant ajou<br>+ Ajouter composant | ité                   |                         |         | Type d'emballage             | Aucun ~           |
|                                           |                          |                                              |                       |                         |         | Identification               |                   |
|                                           |                          |                                              |                       |                         |         | Votre référence              |                   |
|                                           |                          |                                              |                       |                         |         | ID                           |                   |
|                                           |                          |                                              |                       |                         |         |                              |                   |
|                                           |                          |                                              |                       |                         | (       | Sauvegarder et en ajouter un | autre Sauvegarder |

by METRO

D

#### Et sélectionnez le groupe d'articles ainsi que le groupe de chiffre d'affaires.

| DISH POS v2.30.0                          | Ajouter article        | Article                                        | FERMER 🛞                                    |
|-------------------------------------------|------------------------|------------------------------------------------|---------------------------------------------|
| « Réduire menu                            | # Article              | Nom* Bowl Test Groupe d'articles Aucun V 0     | Categories CA* Aucun                        |
| ⑦ Tableau de bord                         | Description article    | Prix C Boissons                                | Description                                 |
| 🕅 Articles 🧄 🔨                            | 🔁 Images               | Prix* 0,00 Prix option                         | Nom abrégé                                  |
| Familles d'articles<br>Grilles tarifaires | i Informations article | TVA* Aucun V Prix par                          | Recherche et filtres                        |
| Menus<br>Menus à prix fixe                |                        | Unité V                                        | Champ de recherche<br>1                     |
| Menus d'options                           |                        | Production                                     | Champ de recherche<br>2                     |
| Périodes                                  |                        | Ordre de Plat Aucun Y                          | Autre                                       |
| Promotions                                |                        | Attribut de productions<br>Aucun               | Établissement Aucun V                       |
| Général     ✓                             |                        | + Ajouter des propriétés de production Pop-ups | Processus                                   |
| 🗖 Payer 🗸 🗸                               |                        | + Ajouter menu d'options                       | Workflow Par défaut 🗸                       |
| 다. Self-service 🗸                         |                        | Composants d'article                           | Type de traitement Par défaut 🗸             |
|                                           |                        | Pas de composant ajouté<br>+ Ajouter composant | Type d'emballage Aucun v                    |
|                                           |                        |                                                | Identification                              |
|                                           |                        |                                                | Votre référence                             |
|                                           |                        |                                                | ID                                          |
|                                           |                        |                                                |                                             |
|                                           |                        | Sau                                            | vegarder et en ajouter un autre Sauvegarder |

Composants d'article

# Entrez ici le prix.

| DISH POS v2.30.0                          | Ajouter article      | Article                                                      |                             | FERMER 🛞                                     |
|-------------------------------------------|----------------------|--------------------------------------------------------------|-----------------------------|----------------------------------------------|
| « Réduire menu                            | # Article            | Nom <sup>*</sup> Bowl Test                                   | Groupe d'articles Salades V | Categories CA* Aucun (par défaut : Aliments) |
| ⑦ Tableau de bord                         | Description article  | Prix                                                         |                             | Description                                  |
| 🕅 Articles 🔷 ^                            | 🖾 Images             | Prix* 0,00                                                   | Prix option 0,00            | Nom abrégé                                   |
| Familles d'articles<br>Grilles tarifaires | Informations article | TVA* 10% - TVA 10%  (Attention. Groupe d'articles modifié !) | Prix par                    | Recherche et filtres                         |
| Menus<br>Menus à prix fixe                |                      | Prix manuel                                                  | Unité ~                     | Champ de recherche                           |
| Menus d'options                           |                      | TTC (Attention. Groupe d'articles modifié !)                 |                             | Champ de recherche<br>2                      |
| Gestion prix<br>Périodes                  |                      | Production                                                   |                             | Autre                                        |
| Promotions                                |                      | Ordre de production                                          | Plat Aucun (Par défaut 🗸    | Établissement Aucun 🗸                        |
| v mances -                                |                      | Attribut de productions                                      |                             | Uniquement en option                         |
|                                           |                      | Aucun<br>+ Ajouter des propriétés de production              |                             | Processus                                    |
| 🗖 Payer 🗸 🗸                               |                      | Pop-ups                                                      |                             | Workflow Par défaut ~                        |
| प्रे़ Self-service ✓                      |                      | + Ajouter menu d'options                                     |                             | Type de traitement Par défaut v              |
|                                           |                      | Composants d'article                                         |                             | Type d'emballage Aucun ~                     |
|                                           |                      | Pas de composant ajouté<br>+ Ajouter composant               |                             | Identification                               |
|                                           |                      |                                                              |                             | Votre référence                              |
|                                           |                      |                                                              |                             | ID                                           |
|                                           |                      |                                                              |                             |                                              |
|                                           |                      |                                                              | ( Paul                      | wagarder et en alouter un autra              |
|                                           |                      |                                                              | Sau                         | Sauvegarder et en ajouter un autre           |

### À l'étape suivante, mettez le même montant dans le prix d'option.

| DISH POS v2.30.0                          | Ajouter article        | Article                                                         |                             | Fermer 🛞                                                   |
|-------------------------------------------|------------------------|-----------------------------------------------------------------|-----------------------------|------------------------------------------------------------|
| « Réduire menu                            | # Article              | Nom* Bowl Test                                                  | Groupe d'articles Salades ~ | Categories CA <sup>®</sup> Aucun (par défaut : Aliments) ~ |
| Ø Tableau de bord                         | Description article    | Prix                                                            |                             | Description                                                |
| 🕅 Articles 🧄 🔨                            | 🖂 Images               | Prix* 10,00                                                     | Prix option 10,00           | Nom abrégé                                                 |
| Familles d'articles<br>Grilles tarifaires | i Informations article | TVA 10% - TVA 10% v<br>(Attention. Groupe d'articles modifié !) | Prix par                    | Recherche et filtres                                       |
| Menus<br>Menus à priv five                |                        | Prix manuel                                                     | Unité v                     | Champ de recherche<br>1                                    |
| Menus d'options                           |                        | G TTC (Attention. Groupe d'articles modifié !)                  |                             | Champ de recherche<br>2                                    |
| Gestion prix<br>Périodes                  |                        | Production                                                      |                             | Autre                                                      |
| Promotions                                |                        | Ordre de production                                             | Plat Aucun (Par défaut 🗸    | Établissement Aucun ~                                      |
| -y Finances                               |                        | Attribut de productions                                         |                             | Uniquement en option                                       |
| 🎲 Général 🗸 🗸                             |                        | Aucun<br>+ Ajouter des propriétés de production                 |                             | Processus                                                  |
| 🖿 Payer 🗸 🗸                               |                        | Pop-ups                                                         |                             | Workflow Par défaut v                                      |
| 및 Self-service 🗸                          |                        | + Ajouter menu d'options                                        |                             | Type de traitement Par défaut 🗸                            |
|                                           |                        | Composants d'article                                            |                             | Type d'emballage Aucun ~                                   |
|                                           |                        | Pas de composant ajouté<br>+ Ajouter composant                  |                             | Identification                                             |
|                                           |                        |                                                                 |                             | Votre référence                                            |
|                                           |                        |                                                                 |                             | ID                                                         |
|                                           |                        |                                                                 |                             |                                                            |
|                                           |                        |                                                                 |                             |                                                            |
|                                           |                        |                                                                 | Sa                          | uvegarder et en ajouter un autre Sauvegarder               |

by METRO

D

### Cliquez maintenant sur Sauvegarder.

| DISHPOS <sub>v2.30.0</sub>                | Ajouter article        | Article                                      |                                |                       |                     |                                       | FERMER 🛞               |
|-------------------------------------------|------------------------|----------------------------------------------|--------------------------------|-----------------------|---------------------|---------------------------------------|------------------------|
| « Réduire menu                            | # Article              | Nom* Bowl Test                               |                                | Groupe d'articles Sal | ades ~              | Categories CA <sup>®</sup> Aucun (par | défaut : Aliments) 🗸 🗸 |
| ⑦ Tableau de bord                         | Description article    | Prix                                         |                                |                       |                     | Description                           |                        |
| 🕅 Articles 🧄 🧄                            | 🖾 Images               | Prix*                                        | 10,00                          | Prix option           | 10,00               | Nom abrégé                            |                        |
| Familles d'articles<br>Grilles tarifaires | i Informations article | TVA*                                         | 10% - TVA 10%                  | Prix par              |                     | Recherche et filtres                  |                        |
| Menus<br>Monus à prix fixo                |                        |                                              | Prix manuel                    | Unité                 | ~                   | Champ de recherche<br>1               |                        |
| Menus d'options                           |                        | (Attention. Gro                              | TTC pupe d'articles modifié !) |                       |                     | Champ de recherche<br>2               |                        |
| Gestion prix<br>Périodes                  |                        | Production                                   |                                |                       |                     | Autre                                 |                        |
| Promotions                                |                        | Ordre de production                          |                                | Plat                  | Aucun (Par défaut 💙 | Établissement                         | Aucun ~                |
| y mances                                  |                        | Attribut de production                       | s                              |                       |                     | Uniquement en option                  | n                      |
| Général   Y                               |                        | Aucun<br>+ Ajouter des propriété             | és de production               |                       |                     | Processus                             |                        |
| 🗖 Payer 🗸 🗸                               |                        | Pop-ups                                      |                                |                       |                     | Workflow                              | Par défaut 🗸           |
| 😳 Self-service 🗸 🗸                        |                        | + Ajouter menu d'optic                       | ons                            |                       |                     | Type de traitement                    | Par défaut 🗸           |
|                                           |                        | Composants d'artic                           | le                             |                       |                     | Type d'emballage                      | Aucun ~                |
|                                           |                        | Pas de composant ajou<br>+ Ajouter composant | ıté                            |                       |                     | Identification                        |                        |
|                                           |                        |                                              |                                |                       |                     | Votre référence                       |                        |
|                                           |                        |                                              |                                |                       |                     | ID                                    |                        |
|                                           |                        |                                              |                                |                       |                     |                                       |                        |
|                                           |                        |                                              |                                |                       |                     |                                       |                        |
|                                           |                        |                                              |                                |                       | (                   | Sauvegarder et en ajouter un          | autre                  |

by METRO

D

#### Ouvrez une nouvelle fenêtre pour ajouter un article en cliquant sur + Ajouter article.

| DISH POS v2.30.0                    | (V) Démo vidéo HD Français 💿          |                          | 😚 Tutoriels DISH POS | booq_fr_video@hd.digital >             |                                      |
|-------------------------------------|---------------------------------------|--------------------------|----------------------|----------------------------------------|--------------------------------------|
| « Réduire menu<br>@ Tableau de bord | Menu (144 menu)<br>Général Allergènes |                          |                      |                                        |                                      |
| Articles ^                          | Q Recherche Groupe d'articles Tous    | ~                        | :=                   | Afficher 50 v données V Filtre         | ⊗ Colonnes ∨ + Ajouter article       |
| Familles d'articles                 | ID 🗘 Nom 🗘                            | Groupe d'articles 🗘 🛛 🤇  | Categories CA        | Prix $\Diamond$ Prix option $\Diamond$ | TVA 🗘 Propriétés de product Menu d'o |
| Grilles tarifaires<br>Menus         | 🧷 🔁 🗊 #88 1664 Panaché                | Bières en bouteille I    | Boissons TVA élevée  | € 3,50                                 | 20% - TVA 20%                        |
| Menus à prix fixe                   | 🥜 🖻 💼 #164 Activer la carte cadeau    |                          | Carte cadeau         | € 0,00                                 | 0% - TVA 0%                          |
| Gestion prix                        | 🥟 🖻 🖞 #69 Alambic De Chaudfontaine    | Boissons non alcoolisées | Boissons TVA Basse   | € 3,00                                 | 20% - TVA 20%                        |
| Périodes<br>Promotions              | 🥟 🖻 前 #98 Amaretto Disaronno          | Spiritueux étrangers     | Boissons TVA élevée  | € 5,25                                 | 20% - TVA 20%                        |
| Ar Finances                         | 🥟 🖻 前 #9 Asperges Vertes              | Entrées /                | Aliments             | € 11,50                                | 10% - TVA 10%                        |
| y mances                            | 🥟 🖻 💼 #28 Assiette De Fromages        | Desserts 0               | Aliments             | € 14,00                                | 10% - TVA 10%                        |
| ૽ૢ૽ Général 🗸                       | 🥟 🖻 🍵 #119 Bacardi Blanco             | Spiritueux étrangers     | Boissons TVA élevée  | € 5,25                                 | 20% - TVA 20%                        |
| 🖹 Payer 🗸 🗸                         | 🥟 🖻 🌐 #120 Bacardi Limon              | Spiritueux étrangers     | Boissons TVA élevée  | € 5,25                                 | 20% - TVA 20%                        |
| ݤ Self-service ✓                    | 🥟 🖻 前 #146 Baguette                   | Aliments                 | TVA basse            | € 3,50                                 | 10% - TVA 10%                        |
|                                     | 💋 🖻 前 #44 Baileys Coffee              | Cafés spéciaux           | Boissons TVA élevée  | € 7,75                                 | 10% - TVA 10%                        |
|                                     | 🥟 🖻 🛱 #78 Ballerines                  | Whisky I                 | Boissons TVA élevée  | € 6,25                                 | 20% - TVA 20%                        |
|                                     | 🥟 🖻 🌐 #105 Bête. Bénédictin           | Spiritueux étrangers     | Boissons TVA élevée  | € 5,25                                 | 20% - TVA 20%                        |
|                                     | 🥟 🖻 🌐 #76 🛛 Biere Bok (en Saison)     | Bières pression I        | Boissons TVA élevée  | € 4,75                                 | 20% - TVA 20%                        |
|                                     | 🥟 🖻 前 #10 Bisque                      | Entrées /                | Aliments             | € 13,50                                | 10% - TVA 10%                        |
|                                     | 🥟 🖻 🌐 #135 Bouteille De Rose          | Vins I                   | Boissons TVA élevée  | € 19,95                                | 20% - TVA 20%                        |
|                                     | 🥜 🕞 🏦 #129 Bouteille De Vin Blanc     | Cognac I                 | Boissons TVA élevée  | € 19,95                                | 20% - TVA 20%                        |

## Entrez ici le nom de votre garniture/extra.

| DISH POS v2.30.0                     | Ajouter article          | Article                                      |                                           |                         |         |                              | FERMER 🛞    |
|--------------------------------------|--------------------------|----------------------------------------------|-------------------------------------------|-------------------------|---------|------------------------------|-------------|
| « Réduire menu                       | # Article                | Nom                                          |                                           | Groupe d'articles Aucun | ~       | Categories CA* Aucun         | ~           |
| <ul> <li>Tableau de bord</li> </ul>  | Description article      | Prix                                         |                                           |                         |         | Description                  |             |
| Articles ^                           | 🔁 Images                 | Prix*                                        | 0,00                                      | Prix option             | 0,00    | Nom abrégé                   |             |
| Familles d'articles                  | (i) Informations article | TVA°                                         | Aucun ~                                   | Prix par                |         | Recherche et filtre          | 5           |
| Menus                                |                          |                                              | <ul><li>Prix manuel</li><li>TTC</li></ul> | Unité                   | ~       | Champ de recherche<br>1      |             |
| Menus a prix fixe<br>Menus d'options |                          | Production                                   |                                           |                         |         | Champ de recherche<br>2      |             |
| Gestion prix<br>Périodes             |                          | Ordre de production                          |                                           | Plat                    | Aucun ~ | Autre                        |             |
| Promotions                           |                          | Attribut de productions                      | S                                         |                         |         | Établissement                | Aucun 🗸     |
| ⓒ Général 🗸                          |                          | + Ajouter des propriété                      | is de production                          |                         |         | Uniquement en opt            | ion         |
| 🖹 Payer 🗸 🗸                          |                          | + Ajouter menu d'optio                       | ns                                        |                         |         | Workflow                     | Par défaut  |
| े़ Self-service ✔                    |                          | Composants d'artic                           | le                                        |                         |         | Type de traitement           | Par défaut  |
|                                      |                          | Pas de composant ajou<br>+ Ajouter composant | ité                                       |                         |         | Type d'emballage             | Aucun 🗸     |
|                                      |                          |                                              |                                           |                         |         | Identification               |             |
|                                      |                          |                                              |                                           |                         |         | Votre référence              |             |
|                                      |                          |                                              |                                           |                         |         | ID                           |             |
|                                      |                          |                                              |                                           |                         |         |                              |             |
|                                      |                          |                                              |                                           |                         | (       | Sauvegarder et en ajouter ur | Sauvegarder |

by METRO

D

#### Sélectionnez le groupe d'articles ainsi que le groupe de chiffre d'affaires.

| DISH POS v2.30.0                     | Ajouter article          | Article                                      |                                           |                   |              |                              | FERMER 🚫          |
|--------------------------------------|--------------------------|----------------------------------------------|-------------------------------------------|-------------------|--------------|------------------------------|-------------------|
| « Réduire menu                       | # Article                | Nom* Topping Test                            |                                           | Groupe d'articles | Aucun        | Categories CA* Aucun         | ~                 |
| <ul> <li>Tableau de bord</li> </ul>  | Description article      | Prix                                         |                                           |                   | V 🕑 Boissons | Description                  |                   |
| Articles ^                           | 🔁 Images                 | Prix*                                        | 0,00                                      | Prix option       | V Aliments   | Nom abrégé                   |                   |
| Familles d'articles                  | (i) Informations article | TVA*                                         | Aucun 🗸                                   | Prix par          |              | Recherche et filtres         |                   |
| Grilles tarifaires<br>Menus          |                          |                                              | <ul><li>Prix manuel</li><li>TTC</li></ul> | Unité             | ~            | Champ de recherche<br>1      |                   |
| Menus à prix fixe<br>Menus d'options |                          | Production                                   |                                           |                   |              | Champ de recherche           |                   |
| Gestion prix<br>Périodes             |                          | Ordre de                                     |                                           | Plat              | Aucun 🗸      | Autre                        |                   |
| Promotions                           |                          | Attribut de production                       | s                                         |                   |              | Établissement                | Aucun ~           |
| √ Finances 🗸                         |                          | Aucun<br>+ Ajouter des propriété             | és de production                          |                   |              | Uniquement en optio          | on                |
| 🌐 Général 🗸 🗸                        |                          | Pop-ups                                      |                                           |                   |              | Processus                    |                   |
| 🗖 Payer 🗸 🗸                          |                          | + Ajouter menu d'optic                       | ons                                       |                   |              | Workflow                     | Par défaut 🗸      |
| ঢ় Self-service 🗸                    |                          | Composants d'artic                           | le                                        |                   |              | Type de traitement           | Par défaut 🗸      |
|                                      |                          | Pas de composant ajou<br>+ Ajouter composant | ıté                                       |                   |              | Type d'emballage             | Aucun 🗸           |
|                                      |                          |                                              |                                           |                   |              | Identification               |                   |
|                                      |                          |                                              |                                           |                   |              | Votre référence              |                   |
|                                      |                          |                                              |                                           |                   |              | ID                           |                   |
|                                      |                          |                                              |                                           |                   |              |                              |                   |
|                                      |                          |                                              |                                           |                   | (            | Sauvegarder et en ajouter un | autre Sauvegarder |

Composants d'article

## Entrez ici 0,00.

| DISH POS v2.30.0                          | Ajouter article          | Article                                         |                                    | FERMER 🛞                                       |
|-------------------------------------------|--------------------------|-------------------------------------------------|------------------------------------|------------------------------------------------|
|                                           | # Article                | Nom* Topping Test                               | Groupe d'articles Plat principal V | Categories CA* Aucun (par défaut : Aliments)   |
| <ul> <li>Tableau de bord</li> </ul>       | Description article      | Prix                                            |                                    | Description                                    |
| Articles ^                                | 🔁 Images                 | Prix* 0,00                                      | Prix option 0,00                   | Nom abrégé                                     |
| Familles d'articles<br>Grilles tarifaires | (i) Informations article | TVA* 10% - TVA 10% -                            | Prix par                           | Recherche et filtres                           |
| Menus                                     |                          | Prix manuel                                     | Unité 🗸                            | Champ de recherche                             |
| Menus d'options                           |                          | C TTC (Attention. Groupe d'articles modifié !)  |                                    | Champ de recherche                             |
| Gestion prix<br>Périodes                  |                          | Production                                      |                                    | Autre                                          |
| Promotions                                |                          | Ordre de production                             | Plat Aucun (Par défaut 🖌           | Établissement Aucun $\vee$                     |
| y Finances                                |                          | Attribut de productions                         |                                    | Uniquement en option                           |
|                                           |                          | Aucun<br>+ Ajouter des propriétés de production |                                    | Processus                                      |
| 🗖 Payer 🗸 🗸                               |                          | Pop-ups                                         |                                    | Workflow Par défaut ~                          |
| ঢ় Self-service 🗸                         |                          | + Ajouter menu d'options                        |                                    | Type de traitement Par défaut 🗸                |
|                                           |                          | Composants d'article                            |                                    | Type d'emballage Aucun v                       |
|                                           |                          | Pas de composant ajouté<br>+ Ajouter composant  |                                    | Identification                                 |
|                                           |                          |                                                 |                                    | Votre référence                                |
|                                           |                          |                                                 |                                    | ID                                             |
|                                           |                          |                                                 |                                    |                                                |
|                                           |                          |                                                 |                                    |                                                |
|                                           |                          |                                                 |                                    | Sauvegarder et en ajouter un autre Sauvegarder |

#### Entrez dans Prix option le montant des frais supplémentaires.

| D I S H POS v2.30.0                       | Ajouter article          | Article                                                          |                                    | Fermer 🛞                                                   |
|-------------------------------------------|--------------------------|------------------------------------------------------------------|------------------------------------|------------------------------------------------------------|
| « Réduire menu                            | # Article                | Nom <sup>®</sup> Topping Test                                    | Groupe d'articles Plat principal ~ | Categories CA <sup>*</sup> Aucun (par défaut : Aliments) ~ |
| <ul> <li>Tableau de bord</li> </ul>       | Description article      | Prix                                                             |                                    | Description                                                |
| 🕅 Articles 🧄 🔨                            | 🖂 Images                 | Prix* 0,00                                                       | Prix option 2,50                   | Nom abrégé                                                 |
| Familles d'articles<br>Grilles tarifaires | (i) Informations article | TVA* 10% - TVA 10% V<br>(Attention. Groupe d'articles modifié !) | Prix par                           | Recherche et filtres                                       |
| Menus                                     |                          | Prix manuel                                                      | Unité                              | Champ de recherche                                         |
| Menus d'options                           |                          | C TTC (Attention. Groupe d'articles modifié !)                   |                                    | Champ de recherche                                         |
| Gestion prix<br>Périodes                  |                          | Production                                                       |                                    | Autre                                                      |
| Promotions                                |                          | Ordre de production                                              | Plat Aucun (Par défaut 🗸           | Établissement Aucun ~                                      |
| -γ Pinances •                             |                          | Attribut de productions                                          |                                    | Uniquement en option                                       |
| <li>6 Général V</li>                      |                          | Aucun<br>+ Ajouter des propriétés de production                  |                                    | Processus                                                  |
| 🗖 Payer 🗸 🗸                               |                          | Pop-ups                                                          |                                    | Workflow Par défaut 🗸                                      |
| ॑ੵ Self-service ✔                         |                          | + Ajouter menu d'options                                         |                                    | Type de traitement Par défaut 🗸                            |
|                                           |                          | Composants d'article                                             |                                    | Type d'emballage Aucun v                                   |
|                                           |                          | Pas de composant ajouté<br>+ Ajouter composant                   |                                    | Identification                                             |
|                                           |                          |                                                                  |                                    | Votre référence                                            |
|                                           |                          |                                                                  |                                    | ID                                                         |
|                                           |                          |                                                                  |                                    |                                                            |
|                                           |                          |                                                                  | Sau                                | vegarder et en ajouter un autre                            |

by METRO

D

### Cliquez sur Sauvegarder pour continuer.

| DISH POS v2.30.0                          | Ajouter article        | Article                                                     |                                    | FERMER 🛞                                     |
|-------------------------------------------|------------------------|-------------------------------------------------------------|------------------------------------|----------------------------------------------|
| « Réduire menu                            | # Article              | Nom <sup>*</sup> Topping Test                               | Groupe d'articles Plat principal V | Categories CA* Aucun (par défaut : Aliments) |
| <ul> <li>Tableau de bord</li> </ul>       | Description article    | Prix                                                        |                                    | Description                                  |
| 🕅 Articles 🔷 🔨                            | 🔁 Images               | Prix* 0,00                                                  | Prix option 2,50                   | Nom abrégé                                   |
| Familles d'articles<br>Grilles tarifaires | i Informations article | TVA* 10% - TVA 10% (Attention. Groupe d'articles modifié !) | Prix par                           | Recherche et filtres                         |
| Menus<br>Monus à prix fixo                |                        | Prix manuel                                                 | Unité v                            | Champ de recherche                           |
| Menus d'options                           |                        | G TTC (Attention. Groupe d'articles modifié !)              |                                    | Champ de recherche<br>2                      |
| Gestion prix<br>Périodes                  |                        | Production                                                  |                                    | Autre                                        |
| Promotions                                |                        | Ordre de production                                         | Plat Aucun (Par défaut 🗸           | Établissement Aucun V                        |
| "√ Finances ✓                             |                        | Attribut de productions                                     |                                    | Uniquement en option                         |
| 🔅 Général 🗸 🗸                             |                        | Aucun<br>+ Ajouter des propriétés de production             |                                    | Processus                                    |
| 🗎 Payer 🗸 🗸                               |                        | Pop-ups                                                     |                                    | Workflow Par défaut ~                        |
| 및 Self-service 🗸                          |                        | + Ajouter menu d'options                                    |                                    | Type de traitement Par défaut v              |
|                                           |                        | Composants d'article                                        |                                    | Type d'emballage Aucun ~                     |
|                                           |                        | Pas de composant ajouté<br>+ Ajouter composant              |                                    | Identification                               |
|                                           |                        |                                                             |                                    | Votre référence                              |
|                                           |                        |                                                             |                                    | ID                                           |
|                                           |                        |                                                             |                                    |                                              |
|                                           |                        |                                                             |                                    |                                              |
|                                           |                        |                                                             |                                    | Sauvegarder et en ajouter un autre           |

by METRO

D

#### Dans les dernières étapes, cliquez à nouveau sur + Ajouter article.

| DISH POS v2.30.0                    | (V) Démo vidéo HD Français 🛈          |                          | 😚 Tutoriels DISH POS | booq_fr_video@hd.digital v                     |                                      |  |  |  |  |
|-------------------------------------|---------------------------------------|--------------------------|----------------------|------------------------------------------------|--------------------------------------|--|--|--|--|
| « Réduire menu<br>Ø Tableau de bord | Menu (145 menu)<br>Général Allergènes |                          |                      |                                                |                                      |  |  |  |  |
| Articles ^                          | Q Recherche Groupe d'articles Tous    | ~                        | :=                   | Afficher 50 v données 🛛 🖓 Filtre               | Scolonnes ∨ + Ajouter article        |  |  |  |  |
| Familles d'articles                 | ID 🗘 Nom 🗘                            | Groupe d'articles 🗘      | Categories CA        | Prix $\diamondsuit$ Prix option $\diamondsuit$ | TVA 🗘 Propriétés de product Menu d'o |  |  |  |  |
| Menus                               | 🥟 🖻 💼 #88 1664 Panaché                | Bières en bouteille      | Boissons TVA élevée  | € 3,50                                         | 20% - TVA 20%                        |  |  |  |  |
| Menus à prix fixe                   | 🥟 🖻 前 #164 Activer la carte cadeau    |                          | Carte cadeau         | € 0,00                                         | 0% - TVA 0%                          |  |  |  |  |
| Gestion prix                        | 🥜 🖻 💼 #69 Alambic De Chaudfontaine    | Boissons non alcoolisées | Boissons TVA Basse   | € 3,00                                         | 20% - TVA 20%                        |  |  |  |  |
| Périodes                            | 🧷 🖻 💼 #98 Amaretto Disaronno          | Spiritueux étrangers     | Boissons TVA élevée  | € 5,25                                         | 20% - TVA 20%                        |  |  |  |  |
| Promotions                          | 🥜 🖻 前 #9 Asperges Vertes              | Entrées                  | Aliments             | € 11,50                                        | 10% - TVA 10%                        |  |  |  |  |
| √ Finances V                        | 🥜 🖻 💼 #28 Assiette De Fromages        | Desserts                 | Aliments             | € 14,00                                        | 10% - TVA 10%                        |  |  |  |  |
| () Général 🗸 🗸                      | 🥜 🖻 💼 #119 Bacardi Blanco             | Spiritueux étrangers     | Boissons TVA élevée  | € 5,25                                         | 20% - TVA 20%                        |  |  |  |  |
| 🗖 Payer 🗸 🗸                         | 🥟 🖻 🍵 #120 Bacardi Limon              | Spiritueux étrangers     | Boissons TVA élevée  | € 5,25                                         | 20% - TVA 20%                        |  |  |  |  |
| ∵ Self-service ✓                    | 🥜 🖻 前 #146 Baguette                   | Aliments                 | TVA basse            | € 3,50                                         | 10% - TVA 10%                        |  |  |  |  |
|                                     | 🥜 🖻 💼 #44 Baileys Coffee              | Cafés spéciaux           | Boissons TVA élevée  | € 7,75                                         | 10% - TVA 10%                        |  |  |  |  |
|                                     | 🥟 🖻 前 #78 Ballerines                  | Whisky                   | Boissons TVA élevée  | € 6,25                                         | 20% - TVA 20%                        |  |  |  |  |
|                                     | 🥜 🖻 🗊 #105 Bête. Bénédictin           | Spiritueux étrangers     | Boissons TVA élevée  | € 5,25                                         | 20% - TVA 20%                        |  |  |  |  |
|                                     | 🥜 🖻 前 #76 Biere Bok (en Saison)       | Bières pression          | Boissons TVA élevée  | € 4,75                                         | 20% - TVA 20%                        |  |  |  |  |
|                                     | 🥟 🖻 🌐 #10 Bisque                      | Entrées                  | Aliments             | € 13,50                                        | 10% - TVA 10%                        |  |  |  |  |
|                                     | 🥟 🖻 🏦 #135 Bouteille De Rose          | Vins                     | Boissons TVA élevée  | € 19,95                                        | 20% - TVA 20%                        |  |  |  |  |
|                                     | 🥜 🖻 前 #129 Bouteille De Vin Blanc     | Cognac                   | Boissons TVA élevée  | € 19,95                                        | 20% - TVA 20%                        |  |  |  |  |

by METRO

## Entrez ici le nom de l'article souhaité.

| DISHPOS <sub>v2.30.0</sub>           | Ajouter article          | Article                                      |                                           |                         |         |                                | FERMER 🗴          |
|--------------------------------------|--------------------------|----------------------------------------------|-------------------------------------------|-------------------------|---------|--------------------------------|-------------------|
| « Réduire menu                       | # Article                | Nom*                                         |                                           | Groupe d'articles Aucun | ~       | Categories CA* Aucun           | ~                 |
| <ul> <li>Tableau de bord</li> </ul>  | Description article      | Prix                                         |                                           |                         |         | Description                    |                   |
| Articles ^                           | 🖾 Images                 | Prix*                                        | 0,00                                      | Prix option             | 0,00    | Nom abrégé                     |                   |
| Familles d'articles                  | (i) Informations article | TVA∗                                         | Aucun 🗸                                   | Prix par                |         | Recherche et filtres           |                   |
| Menus                                |                          |                                              | <ul><li>Prix manuel</li><li>TTC</li></ul> | Unité                   | ~       | Champ de recherche             |                   |
| Menus à prix fixe<br>Menus d'options |                          | Production                                   |                                           |                         |         | Champ de recherche             |                   |
| Gestion prix<br>Périodes             |                          | Ordre de production                          |                                           | Plat                    | Aucun ~ | Autre                          |                   |
| Promotions                           |                          | Attribut de production                       | s                                         |                         |         | Établissement                  | Aucun 🗸           |
| √ Finances ✓                         |                          | Aucun<br>+ Ajouter des propriété             | és de production                          |                         |         | Uniquement en optio            | n                 |
| Général   Y                          |                          | Pop-ups                                      |                                           |                         |         | Processus                      |                   |
| 🖹 Payer 🗸 👻                          |                          | + Ajouter menu d'optic                       | ons                                       |                         |         | Workflow                       | Par défaut 🗸      |
| ট্ন Self-service ৵                   |                          | Composants d'artic                           | le                                        |                         |         | Type de traitement             | Par défaut 🗸      |
|                                      |                          | Pas de composant ajou<br>+ Ajouter composant | ıté                                       |                         |         | Type d'emballage               | Aucun ~           |
|                                      |                          |                                              |                                           |                         |         | Identification                 |                   |
|                                      |                          |                                              |                                           |                         |         | Votre référence                |                   |
|                                      |                          |                                              |                                           |                         |         | ID                             |                   |
|                                      |                          |                                              |                                           |                         |         |                                |                   |
|                                      |                          |                                              |                                           |                         | (       | Sauvegarder et en ajouter un a | autre Sauvegarder |

### Sélectionnez à nouveau le groupe d'articles requis.

| DISH POS v2.30.0                     | Ajouter article        | Article                                      |                                           |                         |         |                              | FERMER 🚫          |
|--------------------------------------|------------------------|----------------------------------------------|-------------------------------------------|-------------------------|---------|------------------------------|-------------------|
| « Réduire menu                       | # Article              | Nom <sup>®</sup> Bowl Test + To              | opping Test                               | Groupe d'articles Aucun | ~       | Categories CA* Aucun         | ~                 |
| <ul> <li>Tableau de bord</li> </ul>  | Description article    | Prix                                         |                                           |                         |         | Description                  |                   |
| Articles ^                           | 🔁 Images               | Prix*                                        | 0,00                                      | Prix option             | 0,00    | Nom abrégé                   |                   |
| Familles d'articles                  | i Informations article | TVA*                                         | Aucun ~                                   | Prix par                |         | Recherche et filtres         |                   |
| Grilles tarifaires<br>Menus          |                        |                                              | <ul><li>Prix manuel</li><li>TTC</li></ul> | Unité                   | ~       | Champ de recherche           |                   |
| Menus à prix fixe<br>Menus d'options |                        | Production                                   |                                           |                         |         | Champ de recherche<br>2      |                   |
| Gestion prix<br>Périodes             |                        | Ordre de                                     |                                           | Plat                    | Aucun ~ | Autre                        |                   |
| Promotions                           |                        | Attribut de production                       | s                                         |                         |         | Établissement                | Aucun             |
| -\/r Finances ✓                      |                        | Aucun<br>+ Ajouter des propriété             | is de production                          |                         |         | Uniquement en option         | on                |
| ố3 Général ✓                         |                        | Pop-ups                                      |                                           |                         |         | Processus                    |                   |
| 🗖 Payer 🗸 🗸                          |                        | + Ajouter menu d'optio                       | ns                                        |                         |         | Workflow                     | Par défaut 🗸      |
| 🖳 Self-service 🗸 🗸                   |                        | Composants d'artic                           | le                                        |                         |         | Type de traitement           | Par défaut 🗸      |
|                                      |                        | Pas de composant ajou<br>+ Ajouter composant | ité                                       |                         |         | Type d'emballage             | Aucun ~           |
|                                      |                        |                                              |                                           |                         |         | Identification               |                   |
|                                      |                        |                                              |                                           |                         |         | Votre référence              |                   |
|                                      |                        |                                              |                                           |                         |         | ID                           |                   |
|                                      |                        |                                              |                                           |                         |         |                              |                   |
|                                      |                        |                                              |                                           |                         | (       | Sauvegarder et en ajouter un | autre Sauvegarder |

by METRO

D

### Ainsi que le groupe de chiffre d'affaires.

| DISH POS v2.30.0                     | Ajouter article        | Article                                         |                              | Fermer 🛞                                       |
|--------------------------------------|------------------------|-------------------------------------------------|------------------------------|------------------------------------------------|
| « Réduire menu                       | # Article              | Nom* Bowl Test + Topping Test                   | Groupe d'articles Aliments ~ | Categories CA <sup>®</sup> Aucun               |
| Ø Tableau de bord                    | Description article    | Prix                                            |                              | Description                                    |
| Articles ^                           | 🔁 Images               | Prix* 0,00                                      | Prix option 0,00             | Nom abrégé                                     |
| Familles d'articles                  | i Informations article | TVA* Aucun ~                                    | Prix par                     | Recherche et filtres                           |
| Menus                                |                        | (Attention, Groupe d'articles modifie !)        | Unité                        | Champ de recherche                             |
| Menus à prix fixe<br>Menus d'options |                        | C TTC (Attention. Groupe d'articles modifié !)  |                              | Champ de recherche                             |
| Gestion prix<br>Périodes             |                        | Production                                      |                              | Autre                                          |
| Promotions                           |                        | Ordre de production                             | Plat Aucun ~                 | Établissement Aucun ~                          |
| √ Finances ✓                         |                        | Attribut de productions                         |                              | Uniquement en option                           |
| ŷ Général 🗸 🗸                        |                        | Aucun<br>+ Ajouter des propriétés de production |                              | Processus                                      |
| 🗖 Payer 🗸 🗸                          |                        | Pop-ups                                         |                              | Workflow Par défaut ~                          |
| े़ Self-service 🗸 🗸                  |                        | + Ajouter menu d'options                        |                              | Type de traitement Par défaut 🗸                |
|                                      |                        | Composants d'article                            |                              | Type d'emballage Aucun ~                       |
|                                      |                        | Pas de composant ajouté<br>+ Ajouter composant  |                              | Identification                                 |
|                                      |                        |                                                 |                              | Votre référence                                |
|                                      |                        |                                                 |                              | ID                                             |
|                                      |                        |                                                 |                              |                                                |
|                                      |                        |                                                 | (                            |                                                |
|                                      |                        |                                                 | C                            | Sauvegarder et en ajouter un autre Sauvegarder |

Composants d'article

## • Fixez le prix à zéro.

| DISH POS v2.30.0                          | Ajouter article        | Article                                                                        | Fermer 🛞                                  |
|-------------------------------------------|------------------------|--------------------------------------------------------------------------------|-------------------------------------------|
|                                           | # Article              | Bowl Test + Topping Test         Groupe d'articles         Aliments         Ca | tegories CA <sup>®</sup> TVA basse ~      |
| Tableau de bord                           | Description article    | Prix                                                                           | Description                               |
| Articles ^ Menu                           | 🔁 Images               | Prix* 0,00 Prix option 0,00                                                    | Nom abrégé                                |
| Familles d'articles<br>Grilles tarifaires | i Informations article | TVA* Aucun v Prix par (Attention. Groupe d'articles modifié !)                 | Recherche et filtres                      |
| Menus                                     |                        | Unité v                                                                        | Champ de recherche                        |
| Menus à prix fixe<br>Menus d'options      |                        | C TTC (Attention. Groupe d'articles modifié !)                                 | Champ de recherche<br>2                   |
| Périodes                                  |                        | Production                                                                     | Autre                                     |
| Promotions                                |                        | Ordre de Plat Aucun v                                                          | Établissement Aucun 🗸                     |
| γγ Finances ♥                             |                        | Attribut de productions                                                        | Uniquement en option                      |
| 🌐 Général 🗸 🗸                             |                        | Aucun<br>+ Ajouter des propriétés de production                                | Processus                                 |
| 🗖 Payer 🗸 🗸                               |                        | Pop-ups                                                                        | Workflow Par défaut 🗸                     |
| 및 Self-service 🗸                          |                        | + Ajouter menu d'options                                                       | Type de traitement Par défaut 🗸           |
|                                           |                        | Composants d'article                                                           | Type d'emballage Aucun ~                  |
|                                           |                        | Pas de composant ajouté<br>+ Ajouter composant                                 | Identification                            |
|                                           |                        |                                                                                | Votre référence                           |
|                                           |                        |                                                                                | ID                                        |
|                                           |                        |                                                                                |                                           |
|                                           |                        |                                                                                |                                           |
|                                           |                        | Sauve                                                                          | garder et en ajouter un autre Sauvegarder |

## Prix option doit également valoir 0.

| D I S H POS v2.30.0                       | Ajouter article        | Article                                                              |                              | FERMER 🛞                                     |
|-------------------------------------------|------------------------|----------------------------------------------------------------------|------------------------------|----------------------------------------------|
| « Réduire menu                            | # Article              | Nom* Bowl Test + Topping Test                                        | Groupe d'articles Aliments ~ | Categories CA* TVA basse ~                   |
| Ø Tableau de bord                         | Description article    | Prix                                                                 |                              | Description                                  |
| 🕅 Articles 🥎 Articles                     | 🖸 Images               | Prix* 0,00                                                           | Prix option 0,00             | Nom abrégé                                   |
| Familles d'articles<br>Grilles tarifaires | i Informations article | TVA <sup>®</sup> Aucun V<br>(Attention. Groupe d'articles modifié !) | Prix par                     | Recherche et filtres                         |
| Menus<br>Menus à prix fixe                |                        | Prix manuel                                                          | Unité ~                      | Champ de recherche<br>1                      |
| Menus d'options                           |                        | C TTC (Attention. Groupe d'articles modifié !)                       |                              | Champ de recherche<br>2                      |
| Gestion prix<br>Périodes                  |                        | Production                                                           |                              | Autre                                        |
| Promotions                                |                        | Ordre de production                                                  | Plat Aucun ~                 | Établissement Aucun ~                        |
| y mances                                  |                        | Attribut de productions                                              |                              | Uniquement en option                         |
| ෯ Général 🗸 🗸                             |                        | Aucun<br>+ Ajouter des propriétés de production                      |                              | Processus                                    |
| 🗖 Payer 🗸 🗸                               |                        | Pop-ups                                                              |                              | Workflow Par défaut v                        |
| े़ Self-service 🗸 🗸                       |                        | + Ajouter menu d'options                                             |                              | Type de traitement Par défaut ~              |
|                                           |                        | Composants d'article                                                 |                              | Type d'emballage Aucun ~                     |
|                                           |                        | Pas de composant ajouté<br>+ Ajouter composant                       |                              | Identification                               |
|                                           |                        |                                                                      |                              | Votre référence                              |
|                                           |                        |                                                                      |                              | ID                                           |
|                                           |                        |                                                                      |                              |                                              |
|                                           |                        |                                                                      |                              |                                              |
|                                           |                        |                                                                      | Sa                           | uvegarder et en ajouter un autre Sauvegarder |

Composants d'article

## Sélectionnez le TVA.

| DISH POS v2.30.0                          | Ajouter article        | Article                                                     |          | Fermer 🛞                                      |
|-------------------------------------------|------------------------|-------------------------------------------------------------|----------|-----------------------------------------------|
| « Réduire menu                            | # Article              | Nom <sup>®</sup> Bowl Test + Topping Test Groupe d'articles | Aliments | Categories CA* TVA basse ~                    |
| <ul> <li>Tableau de bord</li> </ul>       | Description article    | Prix                                                        |          | Description                                   |
| Articles ^                                | 🖾 Images               | Prix <sup>+</sup> 0,00 Prix option                          | 0,00     | Nom abrégé                                    |
| Familles d'articles<br>Grilles tarifaires | i Informations article | TVA* Aucun V Prix par                                       |          | Recherche et filtres                          |
| Menus<br>Monus à priv fixo                |                        | Unité                                                       | ~        | Champ de recherche                            |
| Menus d'options                           |                        | C TTC (Attention. Groupe d'articles modifié !)              |          | Champ de recherche<br>2                       |
| Gestion prix<br>Périodes                  |                        | Production                                                  |          | Autre                                         |
| Promotions                                |                        | Ordre de Plat production                                    | Aucun ~  | Établissement Aucun ~                         |
|                                           |                        | Attribut de productions                                     |          | Uniquement en option                          |
| <ol> <li>()) Général</li> <li>오</li></ol> |                        | Aucun<br>+ Ajouter des propriétés de production             |          | Processus                                     |
| 🗖 Payer 🗸 🗸                               |                        | Pop-ups                                                     |          | Workflow Par défaut ~                         |
| 🗔 Self-service 🗸 🗸                        |                        | + Ajouter menu d'options                                    |          | Type de traitement Par défaut ~               |
|                                           |                        | Composants d'article                                        |          | Type d'emballage Aucun v                      |
|                                           |                        | Pas de composant ajouté<br>+ Ajouter composant              |          | Identification                                |
|                                           |                        |                                                             |          | Votre référence                               |
|                                           |                        |                                                             |          | ID                                            |
|                                           |                        |                                                             |          |                                               |
|                                           |                        |                                                             |          |                                               |
|                                           |                        |                                                             | Si       | auvegarder et en ajouter un autre Sauvegarder |

by METRO

D

#### • Faites défiler jusqu'à Composants et cliquez sur + Ajouter composant.

| DISH POS v2.30.0                     | Ajouter article          | Article                                        |                              | FERMER 🛞                                       |
|--------------------------------------|--------------------------|------------------------------------------------|------------------------------|------------------------------------------------|
| « Réduire menu                       | # Article                | Nom <sup>®</sup> Bowl Test + Topping Test      | Groupe d'articles Aliments ~ | Categories CA* TVA basse ~                     |
| ② Tableau de bord                    | Description article      | Prix                                           |                              | Description                                    |
| Articles ^                           | 🖂 Images                 | Prix* 0,00                                     | Prix option 0,00             | Nom abrégé                                     |
| Familles d'articles                  | (i) Informations article | TVA* 10% - TVA 10% 🗸                           | Prix par                     | Recherche et filtres                           |
| Grilles tarifaires<br>Menus          |                          | Prix manuel TTC                                | Unité v                      | Champ de recherche                             |
| Menus à prix fixe<br>Menus d'options |                          | (Attention. Groupe d'articles modifié !)       |                              | Champ de recherche                             |
| Gestion prix<br>Périodes             |                          | Production                                     |                              | 2<br>Autre                                     |
| Promotions                           |                          | Ordre de<br>production                         | Plat Aucun v                 | Établissement Aucun V                          |
| -\∕r Finances ✓                      |                          | Attribut de productions<br>Aucun               |                              | Uniquement en option                           |
| Général     ✓                        |                          | + Ajouter des propriétés de production         |                              | Processus                                      |
| 🗖 Payer 🗸 🗸                          |                          | + Ajouter menu d'options                       |                              | Workflow Par défaut ~                          |
| 💭 Self-service 🗸                     |                          | Composants d'article                           |                              | Type de traitement Par défaut v                |
|                                      |                          | Pas de composant ajouté<br>+ Ajouter composant |                              | Type d'emballage Aucun v                       |
|                                      |                          |                                                |                              | Identification                                 |
|                                      |                          |                                                |                              | Votre référence                                |
|                                      |                          |                                                |                              | U                                              |
|                                      |                          |                                                |                              |                                                |
|                                      |                          |                                                |                              | Sauvegarder et en ajouter un autre Sauvegarder |

### Entrez ici votre article et sélectionnez l'article que vous souhaitez combiner.

| DISH POS v2.30.0                          | Ajouter article          | Article                         |                                |                       |           |                   |                                      | FERMER 🚫            |  |  |
|-------------------------------------------|--------------------------|---------------------------------|--------------------------------|-----------------------|-----------|-------------------|--------------------------------------|---------------------|--|--|
|                                           | # Article                | Nom <sup>*</sup> Bowl Test + T  | opping Test                    | Groupe d'articles Ali | iments    | ~                 | Categories CA <sup>=</sup> TVA basse | ×                   |  |  |
| <ul> <li>Tableau de bord</li> </ul>       | Description article      | Prix                            |                                |                       |           |                   | Description                          |                     |  |  |
| 🕅 Articles 🧄 🔨                            | 🔁 Images                 | Prix*                           | 0,00                           | Prix option           | 0,00      |                   | Nom abrégé                           |                     |  |  |
| Familles d'articles<br>Grilles tarifaires | (i) Informations article | TVA*                            | Prix de vente : € 0.00         | Prix par              |           |                   | Recherche et filtres                 |                     |  |  |
| Menus<br>Menus à prix fixe                |                          |                                 | Prix manuel                    | Unité                 |           | ~                 | Champ de recherche<br>1              |                     |  |  |
| Menus d'options                           |                          | (Attention. Gr                  | TTC oupe d'articles modifié !) |                       |           |                   | Champ de recherche<br>2              |                     |  |  |
| Périodes                                  |                          | Production                      |                                |                       |           |                   | Autre                                |                     |  |  |
| ↓ Finances                                |                          | Ordre de production             |                                | Plat                  | Aucun     | *                 | Établissement                        | Aucun               |  |  |
|                                           |                          | Attribut de production          | ns                             |                       |           |                   | Uniquement en optio                  | Onquement en option |  |  |
| ۞ Général 🗸 🗸                             |                          | Aucun<br>+ Ajouter des propriét | és de production               |                       |           |                   | Processus                            |                     |  |  |
| 🗖 Payer 🗸 🗸                               |                          | Pop-ups                         |                                |                       |           |                   | Workflow                             | Par défaut 🗸        |  |  |
| ऐ Self-service ✓                          |                          | + Ajouter menu d'optio          | ons                            |                       |           |                   | Type de traitement                   | Par défaut 🗸        |  |  |
|                                           |                          | Composants d'artic              | cle                            |                       |           |                   | Type d'emballage                     | Aucun ~             |  |  |
|                                           |                          | Produire séparément             | les composants de l'article    |                       |           |                   | Identification                       |                     |  |  |
|                                           |                          | ID Not                          | m                              | Prix option           | TVA Masqu | uer sur le ticket | Votre référence                      |                     |  |  |
|                                           |                          | <u>ل</u>                        |                                | €                     | %         |                   | ID                                   |                     |  |  |
|                                           |                          | Pris                            | x total des composants         | € 0.00                |           |                   |                                      |                     |  |  |
|                                           |                          | - Ajouter composant             |                                |                       |           | Sau               | uvegarder et en ajouter un a         | autre Sauvegarder   |  |  |

by METRO

D

#### Cliquez sur + Ajouter composant pour ajouter plus d'articles dans la combinaison.

| DISH POS v2.30.0                     | Ajouter article          | Article                         |                                 |                        |       |                       |                               | FERMER 🗴          |
|--------------------------------------|--------------------------|---------------------------------|---------------------------------|------------------------|-------|-----------------------|-------------------------------|-------------------|
| « Réduire menu                       | # Article                | Nom <sup>*</sup> Bowl Test + T  | opping Test                     | Groupe d'articles Alir | ments | ~                     | Categories CA* TVA basse      | ~                 |
| <ul> <li>Tableau de bord</li> </ul>  | Description article      | Prix                            |                                 |                        |       |                       | Description                   |                   |
| Articles ^                           | 🔁 Images                 | Prix*                           | 0,00                            | Prix option            | 0,00  |                       | Nom abrégé                    |                   |
| Familles d'articles                  | (i) Informations article |                                 | Prix de vente : € 10.00         | Prix par               |       |                       | Recherche et filtres          |                   |
| Menus                                |                          | T VA*                           | 10% - TVA 10% V                 | Unité                  |       | ~                     | Champ de recherche<br>1       |                   |
| Menus à prix fixe<br>Menus d'options |                          | (Attention. G                   | TTC roupe d'articles modifié !) |                        |       |                       | Champ de recherche<br>2       |                   |
| Gestion prix<br>Périodes             |                          | Production                      |                                 |                        |       |                       | Autre                         |                   |
| Promotions                           |                          | Ordre de production             |                                 | Plat                   | Aucun | ~                     | Établissement                 | Aucun ~           |
| -γ Pinances 👻                        |                          | Attribut de production          | ns                              |                        |       |                       | Uniquement en optio           | n                 |
| Général     ✓                        |                          | Aucun<br>+ Ajouter des propriét | és de production                |                        |       |                       | Processus                     |                   |
| 🗖 Payer 🗸 🗸                          |                          | Pop-ups                         |                                 |                        |       |                       | Workflow                      | Par défaut 🗸      |
| 📜 Self-service 🗸 🗸                   |                          | + Ajouter menu d'opti           | ons                             |                        |       |                       | Type de traitement            | Par défaut 🗸      |
|                                      |                          | Composants d'arti               | cle                             |                        |       |                       | Type d'emballage              | Aucun ~           |
|                                      |                          | Produire séparément             | t les composants de l'article   |                        |       |                       | Identification                |                   |
|                                      |                          | ID No                           | m                               | Prix option            | TVA   | Masquer sur le ticket | Votre référence               |                   |
|                                      |                          | 🕅 174 Bo                        | wl Test                         | € 10.00                | 10%   |                       | ID                            |                   |
|                                      |                          | + Aiguter composant             | x total des composants          | € 10.00                |       |                       |                               |                   |
|                                      |                          | Ajouter Composant               |                                 |                        |       | s                     | auvegarder et en ajouter un a | autre Sauvegarder |

by METRO

D

#### • Tapez Topping dans la zone en surbrillance et cliquez sur le texte en orange.

| DISH POS v2.30.0                     | Ajouter article          | Article                             |                                  |                        |                |              |                                     | fermer 🚫          |
|--------------------------------------|--------------------------|-------------------------------------|----------------------------------|------------------------|----------------|--------------|-------------------------------------|-------------------|
|                                      | # Article                | Nom* Bowl Test + Topp               | ping Test                        | Groupe d'articles Alim | ents           | ~ c          | ategories CA <sup>®</sup> TVA basse | ~                 |
| Tableau de bord                      | Description article      | Prix                                |                                  |                        |                |              | Description                         | 1                 |
| Articles                             | Images                   | Prix*                               | 0,00                             | Prix option            | 0,00           |              | Nom abrégé                          |                   |
| Familles d'articles                  | (i) Informations article | P                                   | Prix de vente : € 10.00          | Prix par               |                |              | Recherche et filtres                |                   |
| Grilles tarifaires<br>Menus          |                          | TVA*                                | 10% - TVA 10% ~                  | Unité                  | ~              |              | Champ de recherche                  |                   |
| Menus à prix fixe<br>Menus d'options |                          | (Attention. Group                   | 了 TTC<br>e d'articles modifié !) |                        |                |              | Champ de recherche                  |                   |
| Gestion prix<br>Périodes             |                          | Production                          |                                  |                        |                |              | Autre                               |                   |
| Promotions                           |                          | Ordre de                            |                                  | Plat                   | Aucun ~        |              | Établissement                       | Aucun             |
| -√ Finances ✓                        |                          | Attribut de productions             |                                  |                        |                |              | Uniquement en optio                 | n                 |
| ۞ Général 🗸                          |                          | Aucun<br>+ Ajouter des propriétés o | de production                    |                        |                |              | Processus                           |                   |
| 🗖 Payer 🗸 🗸                          |                          | Pop-ups                             |                                  |                        |                |              | Workflow                            | Par défaut 🗸      |
| 📮 Self-service 🗸 🗸                   |                          | + Ajouter menu d'options            | 5                                |                        |                |              | Type de traitement                  | Par défaut 🗸      |
|                                      |                          | Composants d'article                |                                  |                        |                |              | Type d'emballage                    | Aucun ~           |
|                                      |                          | Produire séparément les             | s composants de l'article        |                        |                |              | Identification                      |                   |
|                                      |                          | ID Nom                              |                                  | Prix option            | TVA Masquer se | ur le ticket | Votre référence                     |                   |
|                                      |                          | 🗄 174 Bowl 1                        | Test                             | € 10.00                | 10%            |              | ID                                  |                   |
|                                      |                          | ۱                                   |                                  | ¢                      | %              |              |                                     |                   |
|                                      |                          | Prix to                             | otal des composants              | € 10.00                |                | _            |                                     |                   |
|                                      |                          |                                     |                                  |                        |                | Sauv         | egarder et en ajouter un            | autre Sauvegarder |

by METRO

D

### • Recherchez votre Garniture/ Extra et cliquez dessus.

| DISH POS v2.30.0                          | Ajouter article        | Article                        |                                 |                     |         |                       |                                      | FERMER 🚫            |
|-------------------------------------------|------------------------|--------------------------------|---------------------------------|---------------------|---------|-----------------------|--------------------------------------|---------------------|
|                                           | # Article              | Nom <sup>*</sup> Bowl Test +   | Topping Test                    | Groupe d'articles A | liments | ~                     | Categories CA <sup>®</sup> TVA basse | • ~                 |
| <ul> <li>Tableau de bord</li> </ul>       | Description article    | Prix                           |                                 |                     |         |                       | Description                          |                     |
| 🕅 Articles 🔷 ^                            | 🖾 Images               | Prix*                          | 0,00                            | Prix option         | 0,00    |                       | Nom abrégé                           |                     |
| Familles d'articles<br>Grilles tarifaires | i Informations article | TVA*                           | Prix de vente : € 12.50         | Prix par            |         |                       | Recherche et filtres                 |                     |
| Menus<br>Menus à prix fixe                |                        |                                | Prix manuel                     | Unité               |         | ~                     | Champ de recherche<br>1              |                     |
| Menus d'options<br>Gestion prix           |                        | (Attention. G                  | TTC roupe d'articles modifié !) |                     |         |                       | Champ de recherche<br>2              |                     |
| Périodes                                  |                        | Production                     |                                 |                     |         |                       | Autre                                |                     |
| -∿ Finances ✓                             |                        | Ordre de production            |                                 | Plat                | Aucun   | ~                     | Établissement                        | Aucun ~             |
| Statut                                    |                        | Attribut de productio          | ns                              |                     |         |                       |                                      |                     |
| ୍ଦ୍ର General 🗸                            |                        | Aucun<br>+ Ajouter des proprié | tés de production               |                     |         |                       | Processus                            |                     |
| 🗖 Payer 🗸 🗸                               |                        | Pop-ups                        |                                 |                     |         |                       | Workflow                             | Par défaut 🗸        |
| ऐ Self-service ✓                          |                        | + Ajouter menu d'opt           | ions                            |                     |         |                       | Type de traitement                   | Par défaut 🗸        |
|                                           |                        | Composants d'art               | cle                             |                     |         |                       | Type d'emballage                     | Aucun 🗸             |
|                                           |                        | Produire séparément            | t les composants de l'article   |                     |         |                       | Identification                       |                     |
|                                           |                        | ID No                          | om                              | Prix option         | TVA     | Masquer sur le ticket | Votre référence                      |                     |
|                                           |                        | 🕅 174 Bo                       | wl Test                         | € 10.00             | 10%     |                       | ID                                   |                     |
|                                           |                        | 🗄 175 <u>I</u> g               | pping Test                      | € 2.50              | 10%     |                       |                                      |                     |
|                                           |                        | Pr                             | ix total des composants         | € 12.50             |         |                       |                                      |                     |
|                                           |                        |                                |                                 |                     |         | s                     | auvegarder et en ajouter ur          | n autre Sauvegarder |

### • Vous obtenez un aperçu de vos composants sélectionnés.

| DISH POS v2.30.0                          | Ajouter article                          | Article FERMER 🛞                                |                                 |                   |         |                       |                                     |              |  |
|-------------------------------------------|------------------------------------------|-------------------------------------------------|---------------------------------|-------------------|---------|-----------------------|-------------------------------------|--------------|--|
| « Réduire menu                            | # Article                                | Nom <sup>®</sup> Bowl Test + T                  | opping Test                     | Groupe d'articles | liments | ~                     | Categories CA <sup>®</sup> TVA base | se 🗸         |  |
| <ul> <li>Tableau de bord</li> </ul>       | Description article                      |                                                 |                                 |                   |         |                       |                                     |              |  |
| Articles ^                                | 🔀 Images                                 | Prix*                                           | 0,00<br>Prix de vente : € 12.50 | Prix option       | 0,00    |                       | Nom abrégé                          |              |  |
| Menu                                      |                                          | TVA*                                            | 10% - TVA 10%                   | Prix par          |         |                       | Recherche et filtre                 | S            |  |
| Familles d'articles<br>Grilles tarifaires | <ol> <li>Informations article</li> </ol> |                                                 | Prix manuel                     | Unité             |         | ~                     | Champ de recherche<br>1             |              |  |
| Menus<br>Menus à prix fixe                |                                          | (Attention. Gr                                  | TTC uppe d'articles modifié !)  |                   |         |                       | Champ de recherche                  |              |  |
| Menus d'options                           |                                          | Production                                      |                                 |                   |         |                       | 2                                   |              |  |
| Gestion prix                              |                                          | Floduction                                      |                                 |                   |         |                       | Autre                               |              |  |
| Periodes                                  |                                          | Ordre de<br>production                          |                                 | Plat              | Aucun   | ~                     | Établissement                       | Aucun 🗸      |  |
|                                           |                                          | Attribut de productior                          | s                               |                   |         |                       | Uniquement en op                    | tion         |  |
| -V- Finances 🗸                            |                                          | Aucun Processus                                 |                                 |                   |         |                       |                                     |              |  |
| ුරිා Général ✔                            |                                          | Pop-ups                                         |                                 |                   |         |                       | Workflow                            | Par défaut 🗸 |  |
| 🗖 Payer 🗸 🗸                               |                                          |                                                 |                                 |                   |         |                       | Type de traitement                  | Par défaut   |  |
| <b>N</b>                                  |                                          | + Ajouter menu d'opti                           | ons                             |                   |         |                       | type de traitement                  |              |  |
| 💭 Self-service 🗸 🗸                        |                                          | Composants d'artie                              | cle                             |                   |         |                       | Type d'emballage                    | Aucun ~      |  |
|                                           |                                          | Produire séparément les composants de l'article |                                 |                   |         |                       | Identification                      |              |  |
|                                           |                                          | ID No                                           | m                               | Prix option       | TVA     | Masquer sur le ticket | Votre référence                     |              |  |
|                                           |                                          | 🕅 174 Boy                                       | wl Test                         | € 10.00           | 10%     |                       | ID                                  |              |  |
|                                           |                                          | 🔟 175 Top                                       | oping Test                      | € 2.50            | 10%     |                       |                                     |              |  |
|                                           |                                          | Pri                                             | k total des composants          | € 12.50           |         |                       |                                     |              |  |
|                                           |                                          | + Ajouter composant                             |                                 |                   |         |                       |                                     |              |  |
|                                           |                                          |                                                 |                                 |                   |         | S                     | auvegarder et en ajouter u          | Sauvegarder  |  |

### Ð

D

DISH

by METRO

#### Cliquez sur la case à cocher pour masquer les composants sur le reçu. Remarque: En activant "Masquer sur le ticket", seul l'article principal sera affiché.

| DISHPOS <sub>v2.30.0</sub>                | Ajouter article                                           | Article                          |                                    |                      |                           |                                      | FERMER 🛞          |
|-------------------------------------------|-----------------------------------------------------------|----------------------------------|------------------------------------|----------------------|---------------------------|--------------------------------------|-------------------|
| « Réduire menu                            | # Article                                                 | Nom* Bowl Test +                 | Topping Test                       | Groupe d'articles Al | iments ~                  | Categories CA <sup>®</sup> TVA basse | ~                 |
| <ul> <li>Tableau de bord</li> </ul>       | Description article                                       | Prix*                            | 0,00                               | Prix option          | 0,00                      | Nom abrégé                           |                   |
| 🕅 Articles 🔷 ^                            | 🖄 Images                                                  |                                  | Prix de vente : € 12.50            | Prix par             |                           | Recherche et filtres                 |                   |
| Familles d'articles<br>Grilles tarifaires | <ol> <li>Informations article</li> </ol>                  | TVA*                             | 10% - TVA 10% →<br>Prix manuel     | Unité                | ~                         | Champ de recherche                   |                   |
| Menus<br>Menus à prix fixe                |                                                           | (Attention. G                    | TTC<br>roupe d'articles modifié !) |                      |                           | Champ de recherche<br>2              |                   |
| Menus d'options<br>Gestion prix           |                                                           | Production                       |                                    |                      |                           | Autre                                |                   |
| Périodes<br>Promotions                    |                                                           | Ordre de production              |                                    | Plat                 | Aucun 🗸                   | Établissement                        | Aucun             |
| $\gamma$ Finances $\checkmark$            |                                                           | Attribut de productio            | ns                                 |                      |                           | Processus                            | n                 |
| <ul> <li>Général</li> </ul>               |                                                           | + Ajouter des proprié<br>Pop-ups | tés de production                  |                      |                           | Workflow                             | Par défaut 🗸      |
| 🖻 Payer 🗸 🗸                               |                                                           | + Ajouter menu d'opt             | ons                                |                      |                           | Type de traitement                   | Par défaut 🗸      |
| 💭 Self-service 🗸 🗸                        |                                                           | Composants d'art                 | cle                                |                      |                           | Type d'emballage                     | Aucun ~           |
|                                           |                                                           | Produire séparémen               | t les composants de l'article      |                      |                           | Identification                       |                   |
|                                           |                                                           | iii 174 Bo                       | wl Test                            | € 10.00              | 10% Masquer sur le ticket | Votre référence                      |                   |
|                                           |                                                           | <u>ர</u> ி 175 To                | pping Test                         | € 2.50               | 10%                       |                                      |                   |
|                                           |                                                           | Pr                               | x total des composants             | € 12.50              |                           |                                      |                   |
|                                           | * Ajouter composant<br>Sauvegarder et en ajouter un autre |                                  |                                    |                      |                           |                                      | autre Sauvegarder |

# Cliquez sur Sauvegarder.

| DISH POS v2.30.0                     | Ajouter article          | Article                                         |                                              |                   |         |                       |                                   | FERMER 🚫     |
|--------------------------------------|--------------------------|-------------------------------------------------|----------------------------------------------|-------------------|---------|-----------------------|-----------------------------------|--------------|
|                                      | # Article                | Nom <sup>*</sup> Bowl Test +                    | Topping Test                                 | Groupe d'articles | liments | ~                     | Categories CA <sup>®</sup> TVA ba | asse 🗸       |
| <ul> <li>Tableau de bord</li> </ul>  | Description article      | Priv*                                           | 0.00                                         | Prix option       | 0.00    |                       | Nom abrégé                        |              |
| Articles                             | 🔁 Images                 | FIIX                                            | 0,00<br>Prix de vente : € 12.50              | Prix par          | 0,00    |                       | Bochorcho ot filtr                |              |
| Familles d'articles                  | (i) Informations article | TVA*                                            | 10% - TVA 10% 🗸 🗸                            | Unité             |         | ~                     | Champ de recherche                |              |
| Grilles tarifaires<br>Menus          |                          |                                                 | <ul> <li>Prix manuel</li> <li>TTC</li> </ul> |                   |         |                       | 1<br>Champ de acebarate           |              |
| Menus à prix fixe<br>Menus d'options |                          | (Attention. G                                   | roupe d'articles modifié !)                  |                   |         |                       | 2                                 |              |
| Gestion prix<br>Périodes             |                          | Production                                      |                                              |                   |         |                       | Autre                             |              |
| Promotions                           |                          | Ordre de<br>production                          |                                              | Plat              | Aucun   | ~                     | Établissement                     | Aucun ~      |
| √ Finances ✓                         |                          | Attribut de productio                           | ins                                          |                   |         |                       | Processus                         |              |
| 🔅 Général 🗸 🗸                        |                          | + Ajouter des proprie<br>Pop-ups                | tes de production                            |                   |         |                       | Workflow                          | Par défaut 🗸 |
| Payer 🗸                              |                          | + Ajouter menu d'opt                            | ions                                         |                   |         |                       | Type de traitement                | Par défaut 🗸 |
| 다. Self-service 🗸                    |                          | Composants d'art                                | icle                                         |                   |         |                       | Type d'emballage                  | Aucun ~      |
|                                      |                          | Produire séparément les composants de l'article |                                              |                   |         | Identification        |                                   |              |
|                                      |                          | ID No                                           | om                                           | Prix option       | TVA     | Masquer sur le ticket | Votre référence                   |              |
|                                      |                          | m 174 50                                        | opping Test                                  | € 2.50            | 10%     |                       | 10                                |              |
|                                      |                          | Pr                                              | ix total des composants                      | € 12.50           |         |                       |                                   |              |
|                                      |                          | + Ajouter composant                             |                                              |                   |         | <i></i>               |                                   |              |
| Sauvegarder et en ajouter un autre   |                          |                                                 |                                              |                   |         | sauvegarder           |                                   |              |

#### • Vous avez maintenant un produit composé dans la base de données. Ça y est, vous avez terminé.

| DISH POS v2.30.0                                                    | (V) Démo vidéo HD Français 0                                                                                                    | 😚 Tutoriels DISH POS                                                                               | booq_fr_video@hd.digital ~      |
|---------------------------------------------------------------------|----------------------------------------------------------------------------------------------------|----------------------------------------------------------------------------------------------------|---------------------------------|
| « Réduire menu<br>Ø Tableau de bord                                 | Menu (1 menu)<br>Général Allergènes                                                                                                    |                                                                                                    |                                 |
| Articles Articles                                                   | Q     Bowl Test + Topping Test     Groupe d'articles     Tous     Image: Comparison of the comparison of the comparison o | Afficher 50 v données I Filtre O Colon                                                             | nes v + Ajouter article         |
| Grilles tarifaires<br>Menus<br>Menus à prix fixe<br>Menus d'options | ID \$     Nom \$     Groupe d'articles \$     Categories CA       C     ©     ©     10     #176     Bowl Test + Topping Test     Aliments     TVA basse                                                                                                    | Prix ≎         Prix option ≎         TVA ≎           ⊘ € 12,50         € 0,00         10% - TVA 10 | Propriétés de product Menu d'or |
| Gestion prix<br>Périodes<br>Promotions                              |                                                                                                    |                                                                                                    |                                 |
| ্যু Finances ✓<br>ট্রি Général ✓                                    |                                                                                                    |                                                                                                    |                                 |
| 🗖 Payer 🗸                                                           |                                                                                                    |                                                                                                    |                                 |
| 및 Self-service V                                                    |                                                                                                    |                                                                                                    |                                 |
|                                                                     |                                                                                                    |                                                                                                    |                                 |
|                                                                     |                                                                                                    |                                                                                                    |                                 |
|                                                                     |                                                                                                    |                                                                                                    |                                 |
|                                                                     | 1                                                                                                    |                                                                                                    |                                 |

Composants d'article

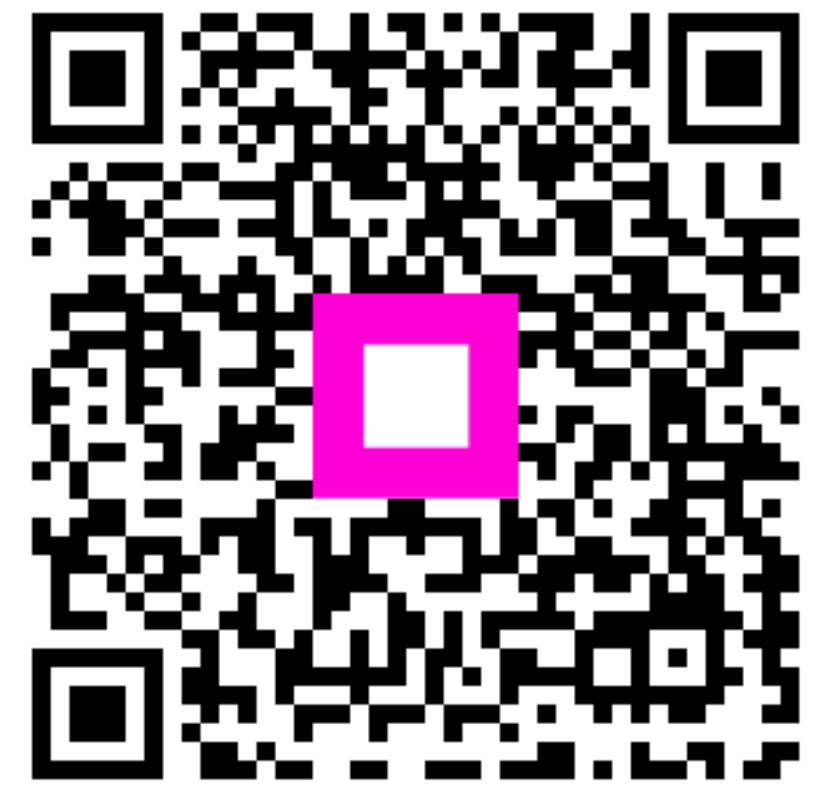

Scannez pour accéder au lecteur interactif